## คู่มือการใช้งานระบบขอไปราชการผู้บริหารสถานศึกษา

ระบบไปราชการผู้บริหารสถานศึกษา ด้านบริหารงานบุคคล พัฒนาขึ้นเพื่อให้การปฏิบัติงานในสำนักงาน การสื่อสารและเชื่อมโยงข้อมูล การให้บริการ กับสถานศึกษาในสังกัดมีความคล่องตัว สะดวก รวดเร็วและมี ประสิทธิภาพ ทั้งนี้เพื่อประสิทธิภาพในการทำงานและการให้บริการ การพัฒนาองค์กรให้มีความทันสมัย และการ ยกระดับความโปร่งใสในหน่วยงาน

1. เมื่อผู้ใช้เข้าสู่ระบบด้วย username และ password แล้ว ระบบจะแสดงแบบขออนุมัติไปราชการใน ราชอาณาจักร พร้อมเมนูของระบบ คือ สรุปการไปราชการ ยกเลิกการไปราชการ

| <mark>ปราชการ</mark><br>พูบริหารสถวนศักษาสำนักง                          | งานเขตพื้นที่การศึกษาประถมศึกษาสงขลา เขต 3                                                                      |  |  |  |  |
|--------------------------------------------------------------------------|----------------------------------------------------------------------------------------------------|--|--|--|--|
| แบบขออนุมัติไปราชการในราชอาณาจักร<br>สรปการไปราชการ<br>ยกเลิกการไปราชการ |                                                                                                    |  |  |  |  |
| เขียนที่:<br>วันที่:<br>เรือง:<br>เรียน:                                 | โรงเรียน<br>วันที่ 28 เดือนพฤษภาคม พ.ศ.2567 เวลา 10 นาฬิกา 56 นาที 51 วินาเ<br>ขออนุมัติไปราชการ<br>ผอ.สพป.สข.3 |  |  |  |  |

2. แบบฟอร์มการขอไปราชการ จะต้องกรอกข้อมูลตามแบบฟอร์ม ดังนี้

| เขียนที่:                                        | โรงเรียน                                                        |  |  |  |
|--------------------------------------------------|-----------------------------------------------------------------|--|--|--|
| วันที่:                                          | วันที่ 28 เดือนพฤษภาคม พ.ศ.2567 เวลา 10 นาฟิกา 56 นาที 51 วินาเ |  |  |  |
| เรื่อง:                                          | ขออนุมัดิไปราชการ                                               |  |  |  |
| เรียน:                                           | ผอ.สพป.สข.3                                                     |  |  |  |
| ข้าพเจ้า:                                        | นางแต่                                                          |  |  |  |
| ตำแหน่ง:                                         | ผู้อำนวยการโรงเรียน                                             |  |  |  |
| โรงเรียน:                                        | ✓                                                               |  |  |  |
| ประเภท:                                          | ผู้บริหารสถานศึกษา 💙                                            |  |  |  |
| ขออนุมัติไปราชการเพื่อ:                          |                                                                 |  |  |  |
|                                                  |                                                                 |  |  |  |
|                                                  | *ด้วอย่าง ประชุมคณะกรรมการรับนักเรียน                           |  |  |  |
|                                                  |                                                                 |  |  |  |
| สถานท:                                           |                                                                 |  |  |  |
|                                                  |                                                                 |  |  |  |
|                                                  | *ดวอยาง สพฐ.                                                    |  |  |  |
| ตามหนังสือ/ดำสั่ง ที/ลงวันที/เรื่อง/จากหน่วยงาน: | []                                                              |  |  |  |
|                                                  |                                                                 |  |  |  |
|                                                  | *ด้วอย่าง ตามคำสั่ง สพฐ. ที่ 100/2565 ลงวันที่ 18 สิงหาคม 2565  |  |  |  |
| ตั้งแต่วับที่∙                                   | 28/05/2567 *ตัวอย่าง 01/02/2554                                 |  |  |  |
| ถึงแต่งนก.<br>ถึงวับเพิ่ง                        | 28/05/2567 *# a the the of 02/2554                              |  |  |  |
| มีง่ามนค-                                        |                                                                 |  |  |  |
| มาเทนตะ                                          | ۶۱۴                                                             |  |  |  |

3. สำหรับผู้ใช้ที่ไปราชการ กรอกข้อมูลในส่วนการเดินทาง และการขอเบิกจ่ายงบประมาณด้วย ดังภาพ

| เดินทางโดย:       |                                                                                                    |
|-------------------|----------------------------------------------------------------------------------------------------|
| ขอเบิกค่าใช้จ่าย: | <ul> <li>ไม่ประสงค์ขอเบิกค่าใช้จ่าย</li> <li>มีความประสงค์ขอเบิกค่าใช้จ่ายจาก</li> </ul>                                                 |
|                   | "ไม่ประสงค์ขอเบิกค่าใช้จ่าย<br>กรถีเ ประสงค์ขอเบิกค่าใช้จ่าย กรุถเาระบุหน่วยงาน<br>เช่น มีความประสงค์ขอเบิกค่าใช้จ่ายจาก สพป.สงขลา เขต 3 |

4. เพื่อความสะดวกในการพิจารณาของผู้บังคับบัญชา ระบบสามารถอับโหลดไฟล์เพื่อประกอบการพิจารณาได้

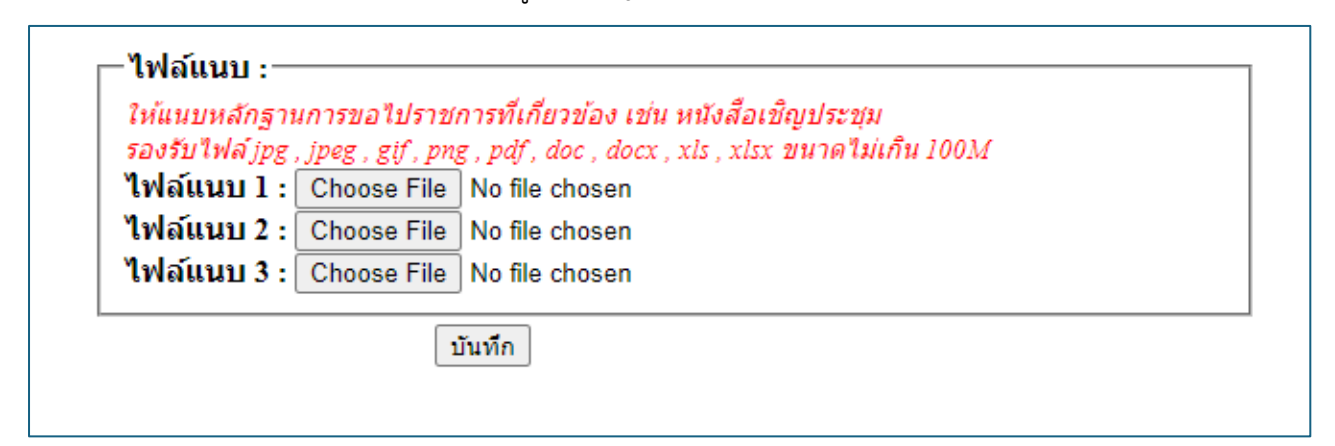

5. เมื่อผู้ใช้ขอไปราชการในระบบแล้ว ผู้ใช้สามารถตรวจสอบผลการพิจารณาของผู้บังคับบัญชา โดยไปที่เมนู สรุปการไปราชการ ระบบจะแสดงรายงานดังภาพ

| on the songkhit | เขตพ้นที่การศึกษาประณมศึกษาสวขลา เขต 3<br>ล PRIMARY EDUCATION SERVICE AREA OFFICE 3                                                                                                    |          |
|-----------------|----------------------------------------------------------------------------------------------------|----------|
|                 | บัญชีการไปราชการในราชอาณาจักรของข้าราชการ ประจำปีงบประมาณ 2567<br>สังกัด สำนักงานเขตพื้นที่การศึกษาประถมศึกษาสงขลา เขต 3 อำเภอนาทวี จังหวัดสงขลา<br>นาง                                                                                                    |          |
| ไปราชการ        |                                                                                                    |          |
| ครั้งที่        | રુપત્રો                                                                                                    | จำนวนวัน |
| 1               | เรื่อง เป็นวิทยากรฝึกอบรมบุคลากรทางการลูกเสือ ผู้กำกับลูกเสือสามัญรุ่นใหญ่ ขั้นความรู้ทั่วไปและขันความรู้เบื้องดัน(B.T.C.) สถานที่ตามหนังสือ ที่ส<br>สอ.สข.ดช/๒๕๖๗ ลงวันที่ ๒๗ กุมภาพันธ์ ๒๕๖๗ และคำสั่งสำนักงานลูกเสือจังหวัดสงขลา ที่ ๖๗/๒๕๖๗ ระหว่างวันที่ 01/03/2567-04/03/2567                 | 4        |
| 2               | เรื่อง เข้ารับรางวัลกุรสกุลี สถานที่หนังสือสำนักงานเขตพื้นที่การศึกษาประณมศึกษาสงขลา เขต ๓ ที่ ศธ อ๔.๑๔๗/ว bb๘๘ ลงวันที่ ๒๗ ธันวาคม ๒๕.๖b ระหว่างวัน<br>ที่ 15/01/2567-16/01/2567                                                                                                    | 2        |
| 3               | เรื่อง นำผู้บังกับบัญชาจำนวน 7และลูกเสียเนตรนารีสามัญ จำนวน 112 คนเดินทางไกลและอยู่ค่ายหักแรม สถานที่ตามหนังสือสำนักงานเขตพื้นที่การศึกษาประถม<br>ศึกษาสงขลา เขต 3 ที่ ศธ04147/6442 ลงวันที่ 15 ธันวาคม 2566 ระหว่างวันที่ 18/12/2566-20/12/2566                                                    | 3        |
| 4               | เรื่อง นำสู้บังกับบัญชาลูกเสือจำนวน 15 คน และลูกเสือเนตรนารี สามัญรุ่นใหญ่ จำนวน 203 คน เดินทางไกลและอยู่ด่ายพักแรม ระหว่างวันที่ 13-15 ธันวาคม 2566<br>สถานที่ตามหนังสือสำนักงานลูกเสือเขตพื้นที่การศึกษาสงขลา เขต 3 ที่ ศธ 04147/6283 ลงวันที่ 8 ธันวาคม 2566 ธะหว่างวันที่ 13/12/2566-15/12/2566 | 3        |
|                 |                                                                                                    |          |

6. เมื่อคลิกที่รายการไปราชการ ระบบจะแสดงรายงานดังภาพ

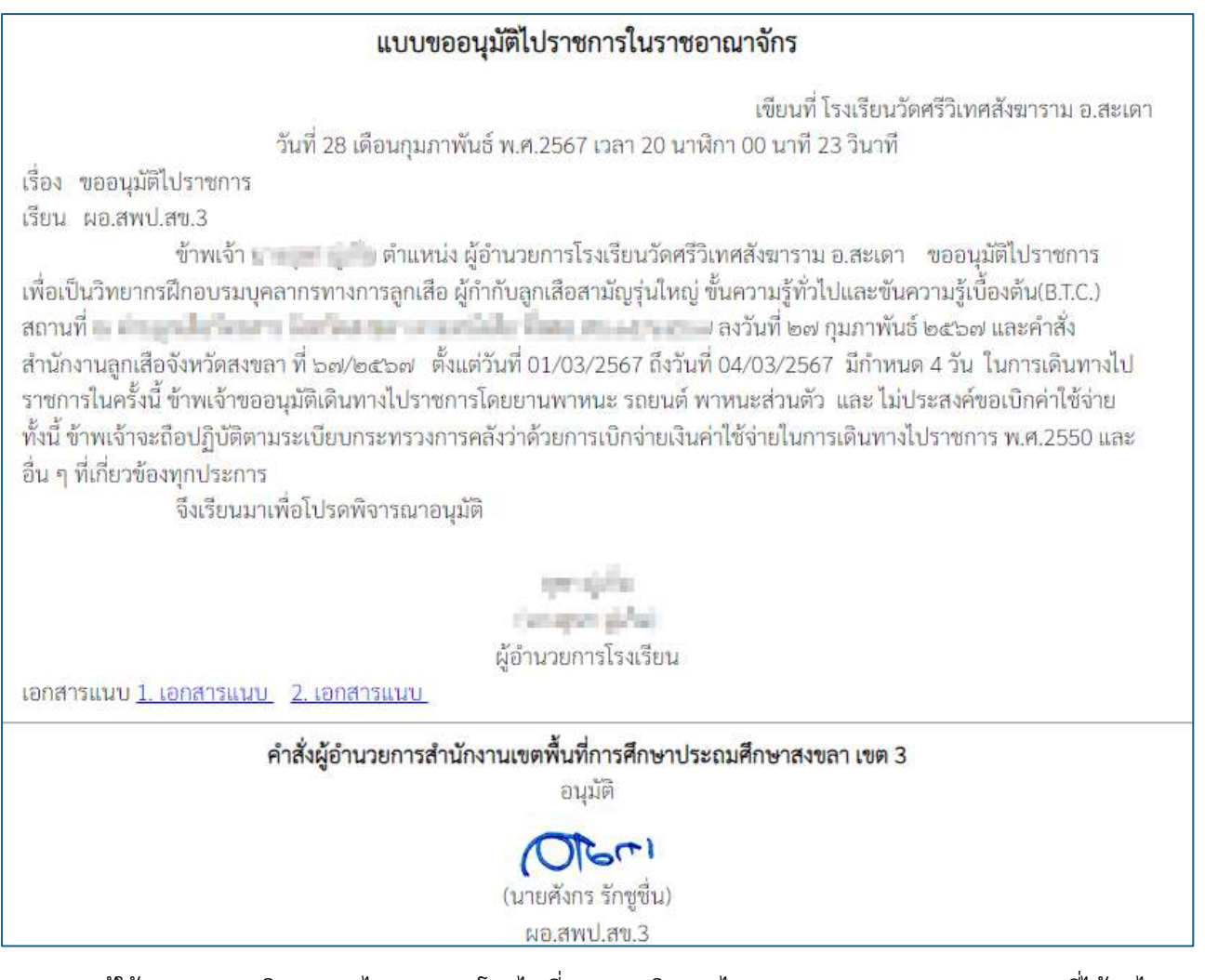

7. ผู้ใช้สามารถยกเลิกการขอไปราชการ โดยไปที่เมนู ยกเลิกการไปราชการ ระบบจะแสดงรายการที่ได้ขอไป ราชการไว้

| ยกเลิกไปราชการ |             |                                                                                                    |                      |                         |                    |                                     |  |  |
|----------------|-------------|----------------------------------------------------------------------------------------------------|----------------------|-------------------------|--------------------|-------------------------------------|--|--|
| ที             | ชื่อ - สกุล | ขออนุญาด                                                                                                    | ความเห็นหัวหน้ากลุ่ม | ความเห็น<br>ผอ.สพป.สข.3 | ยกเลิกไป<br>ราชการ | ขอยกเลิกวันลา                       |  |  |
| 1              | score. 4h   | เป็นวิทยากรฝึกอบรมบุคลากร<br>ทางการลูกเสือ ผู้กำกับลูกเสือ<br>สามัญรุ่นใหญ่ ขั้นความรู้ทั่วไปและ<br>ขันความรู้เบื้อง<br>ต้น(B.T.C.)ตั้งแต่01/03/2567-<br>04/03/2567 | 1                    | อนุมัติ/                | วัน                | <u>ยกเล็กการไป</u><br>ราชการ        |  |  |
| 2              | concuth     | เข้ารับรางวัลคุรุสดุดี<br>ตั้งแต่15/01/2567-16/01/2567                                                                                                    | /                    | อนุมัติ/                | วัน                | <u>ยกเลิกการไป</u><br><u>ราชการ</u> |  |  |
| 3              | unon gla    | นำผู้บังคับบัญชาจำนวน 7และลูก<br>เสือเนตรนารีสามัญ จำนวน 112 คน<br>เดินทางไกลและอยู่ค่ายพักแรม<br>ตั้งแต่18/12/2566-20/12/2566                                      | 1                    | อนุมัติ/                | วัน                | <u>ยกเล็กการไป</u><br><u>ราชการ</u> |  |  |